# LD Cv2!のROM化開発手順(第5版)

(C) 2020 タカミコムボード

■はじめに

この文書は、ラダー図開発ツールLD Cv2!を使って生成したプログラムを、実機へ組み込む事例について説明しています。

| ボード名(マイコン名)       | 内容                           | ページ |
|-------------------|------------------------------|-----|
| mbed NXP LPC1768  | ARM社のCPUコアを採用したNXP社マイコンへの適用例 | P2  |
| Arduino           | タイマ基準クロック(SO)を外部から駆動する方法     | P8  |
| Raspberry Pi Zero | LD CV2!の命令語プログラムをインタプリタで実行   | P13 |

■その他

・個別のマイコンの開発ツールの操作方法については、ベンダーのドキュメント、市販の参考書などをご覧ください。

・LD Cv2!のROM化開発の考え方については、LD Cv2!に同梱の取扱説明書(特に第2章)をご覧ください。

・本文書で使用する製品名は、各社、各組織の登録商標、または商標です。

## 第1章 mbed NXP LPC1768

# (ARM社のCPUコアを採用したNXP社マイコンへの適用例)

## ■概要

NXP LPC1768はARM社のCPUコアを採用したNXP社のマイコンで、mbed NXP LPC1768は このマイコンと周辺回路から成るマイコンボードです。

mbedではプログラム開発作業はウェブブラウザ上でC++を使ってコーディングを行い、コンパイルするとROM書込データは自動的にパソ コンにダウンロードされます。パソコンとUSB接続されたマイコンはパソコン画面上ではMBEDという名前のディスクドライブに見えるので、 このファイルをMBEDにコピーするとマイコンへの書込が完了します。

■ハードウェア、制御仕様

入出力は、スイッチ1点、LED1点のみです。

図1.1の通り、mbed LPC1768ボードのポートp5に外付のスイッチSW1、抵抗2個を配線します。330Ωの抵抗は短絡でもかまいません。 LEDはボード上のLED1を使用します。

ボード上のUSB端子はパソコンのUSB端子にケーブルで接続し、電源供給とプログラム書込に使用します。

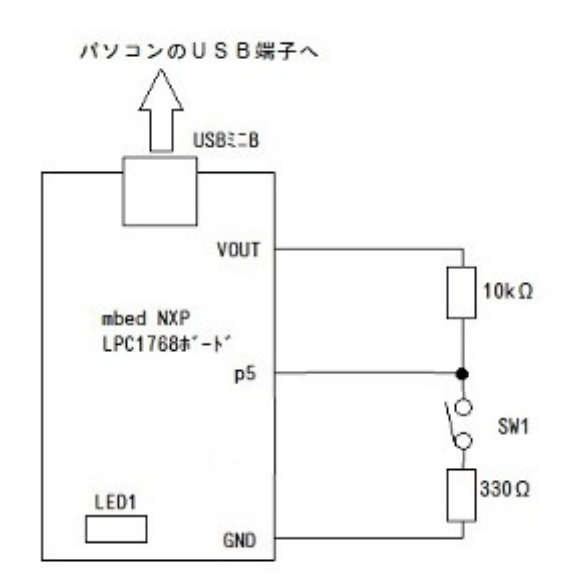

図1.1 マイコンボードの配線

このハードウェアで「スイッチSW1の開閉状態により、LED1の点滅速度を切り替える」制御をおこなうこととします。

### ■開発作業

では、実際に開発をおこなってみます。

【手順1】 ラダー図の作成

LD Cv2!を使ってラダー図を作成します。

LD Cv2!の仮想PLCには、1000スキャンまたは10000スキャン実行毎にON/OFFが反転する特殊なメモリS13とS14が用意されています。

ラダー図上でSW1のスイッチ信号のA接点に接点S14を、B接点に接点S13を直列接続してやれば、必ずどちらか一方が点滅信号源になり、これらを並列接続してマイコンボード上のLED1に出力(コイルを接続)してやれば目的の動作を行います。

ただし、 LD Cv2!の仮想PLCはマイコンのI/Oポート(SW1とLED1)を直接操作できないため、とりあえずここでは

#### <u>適当に、SW1=M000、LED1=M010</u>

と決めて、ラダー図を作成します。解りやすいようにI/Oコメントも定義しました。(図1.2)

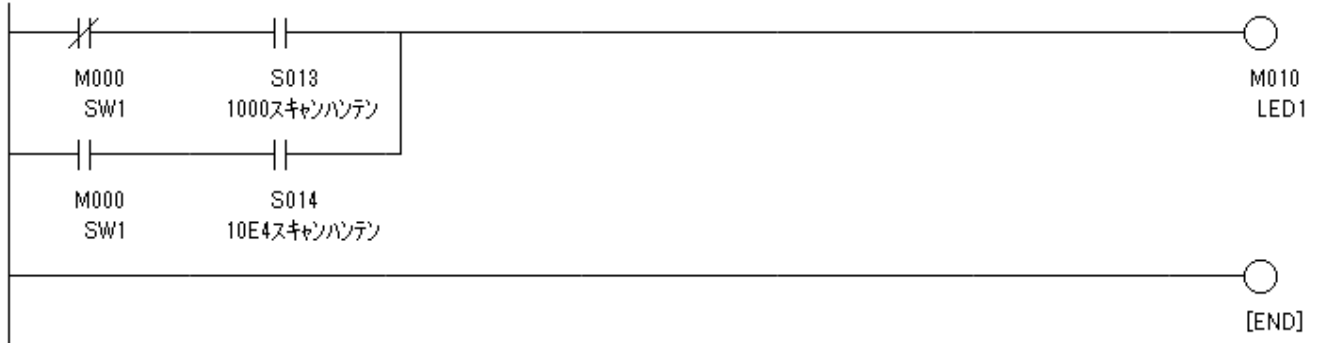

#### 図1.2 作成したラダー図

【手順2】C言語への変換

LD Cv2!のデフォルトの変換条件はC言語ですが、RAM容量が小さくて済む「C言語(Smallモデル)」に変更しておきます。(LPC1768はRAM 容量が大きいので「C言語」のままでもかまいません)

次にLD Cv2!で[変換:変換実行]メニューを実行し、変換結果をファイル名 plc1.cとして保存します。

これで、図1.2のロジックを含むC言語プログラム(関数plc)が作成されました。

【手順3】マイコン開発環境上での作業

以後は、mbedの開発環境を使っての作業となります。ウェブブラウザで<u>https://os.mbed.com/</u>

にアクセスし、右上の「コンパイラ」(英語表示の場合「Compiler」)を押下すると、ウェブブラウザのウィンドウにmbedのIDEが立ち上げります。

IDE上で、左上の[新規:新しいプログラム...]メニューを実行すると「新しいプログラムの作成」ウィンドウが表示されます。(図1.3)

【注意】 ここでは、ユーザアカウントの登録が済んでいる、ターゲットのマイコン(mbed NXP LPC1768)の登録が済んでいるものとします。

| 新しいプログラムの作成                                                                                                    |
|----------------------------------------------------------------------------------------------------|
| "mbed LPC1768"用の新しいプログラムの作成<br>ワークスペースに "mbed LPC1768" 用の新しい C++ プログラム<br>を作成します。作成した後でもプログラムのプラットフォーム<br>を変更することが出来ます。 |
| ① プログラム名を指定して下さい。 ここはそのまま                                                                                               |
| プラットフォーム: 🧼 mbed LPC1768                                                                                                |
| テンプレート:     Blinky LED Hello World                                                                                      |
| プログラム名: mbad_blinks                                                                                                    |
| <ul> <li>クスペース内に作成されるプログラムの名称</li> <li>プログラムとライブラリを最新のバージョンにアップデートする</li> </ul>                                         |
| ldcv2_testに書き換える OK キャンセル                                                                                               |

図1.3 「新しいプログラムの作成」ウィンドウの書き換え

プログラム名のみ「ldcv2\_test」に書き換えて、OKボタンを押します。

この状態では、ldcv2\_test にはテンプレートのBlinky LED Hello Worldのコード(サンプルのLチカプログラム)が入っています。(図1.4)

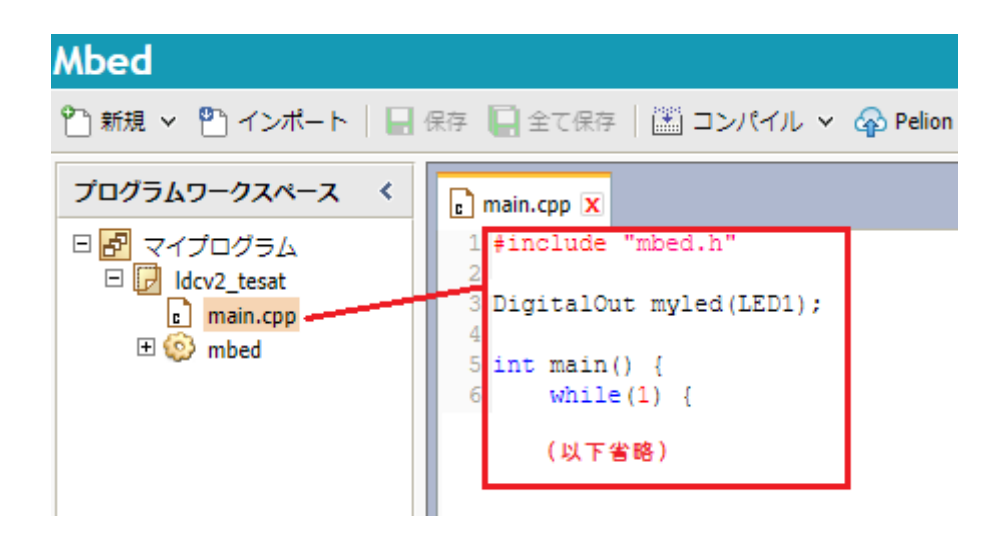

図1.4 main.cppのプログラム(変更前)

<u>このmain.cppのプログラム(赤枠内)を、図1.5のフローチャートのプログラム(リスト1.1)に差し替えます。</u>

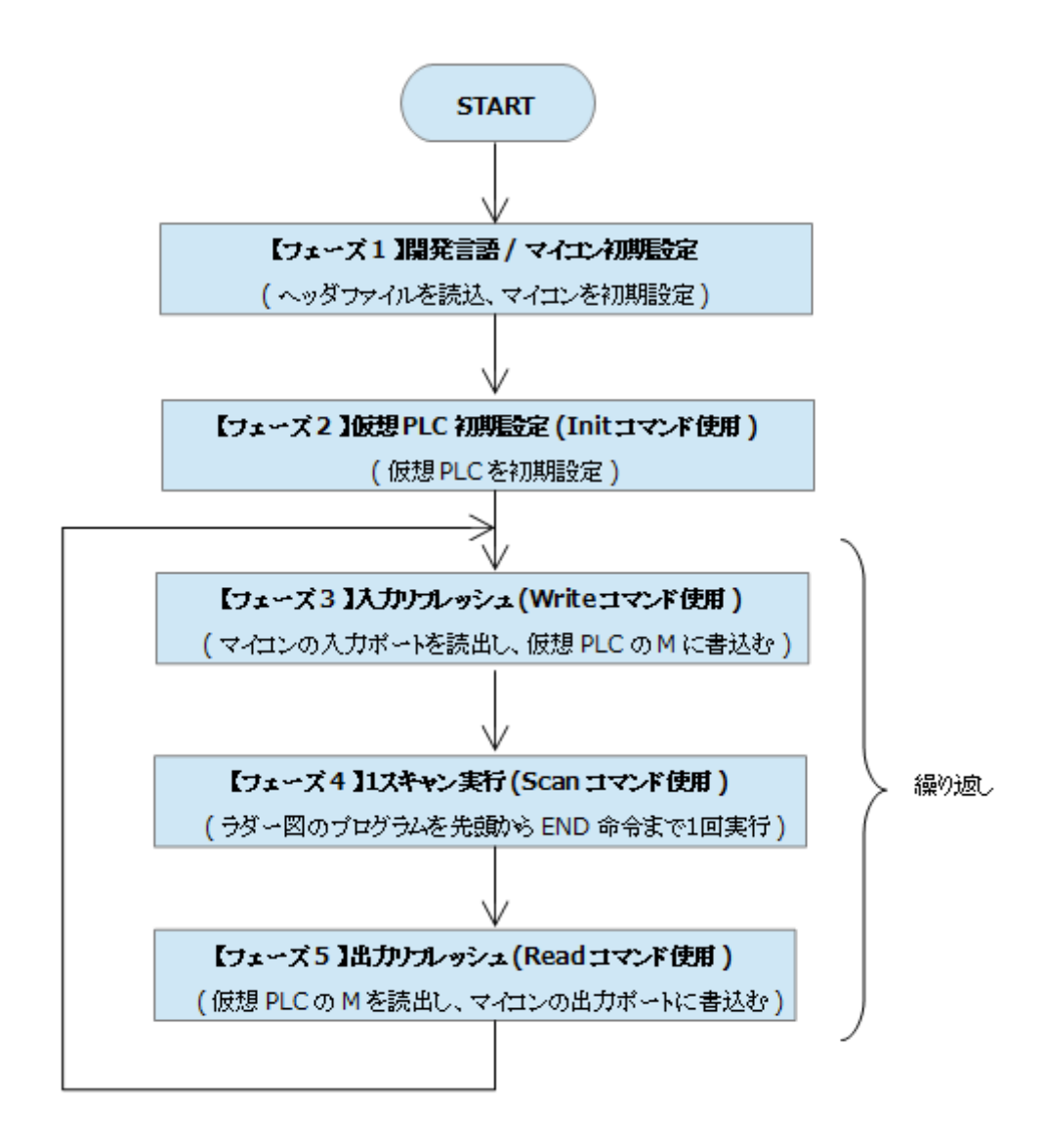

図1.5 仮想PLCの制御ロジック

| ;<br>tinclude "mbed.h"<br>tinclude "plc1.c"                                  |                                                 |       |  |
|------------------------------------------------------------------------------|-------------------------------------------------|-------|--|
|                                                                              | //LDCv2!が生成したCプログラムをイ                           | ンクルード |  |
| )igitalIn sw1(p5);<br>)igitalOut led1(LED1);                                 | //ポート(p5)を入力に設定<br>//ポート(LED1)を出力に設定            |       |  |
| nt main()<br>{                                                               |                                                 |       |  |
| //ズ2】仮想PLC<br>//【フェーズ2】仮想PLC<br>//(仮想PLCを初期設定)<br>//                         | 初期設定(Initコマンド使用)                                |       |  |
| plc('I',0,0);                                                                |                                                 |       |  |
| white(1) {<br>//<br>//【フェーズ3】入力'<br>//(マイコンの入力ポ-                             |                                                 |       |  |
| //plc('W',0x000,sw1);                                                        | //SW1→MOOO                                      |       |  |
| //ズ4】1ス <sup>±</sup><br>//【フェーズ4】1ス <sup>±</sup><br>//(ラダー図のプログ <sup>±</sup> | <br>テャン実行 (Scanコマンド使用)<br>ラムを先頭からEND命令まで 1 回実行) |       |  |
| //<br>plc('S',0,0);                                                          | // 1 スキャン実行                                     |       |  |
| //ズ5】出カリ<br>//【フェーズ5】出カリ<br>//(仮想PLCのMを読出り                                   | リフレッシュ (Readコマンド使用)<br>ノ、マイコンの出力ポートに書込む)        |       |  |
| //<br>led1=plc('R',0x010,0                                                   | ); //MO10→LED1                                  |       |  |

## リスト1.1 変更後のプログラム(main.cpp)

main.cppのコードの最初で、LD Cv2!が生成した関数plcのファイル(plc1.c)をインクルードしているの

で、このファイルもldcv2\_testに加えます。(図1.6)

|       | Mbed                        |                     | /ldcv2_test                      |
|-------|-----------------------------|---------------------|----------------------------------|
|       | 🖺 新規 🗸 🖺 インポート 🗌            | 保存 📮 全て保存 🛛 🖾 コンパイル | ル × 🖓 Pelion Device Management × |
|       | プログラムワークスペース く              | プログラム: /ldcv2_test  |                                  |
|       | 🕈 วาม 🤉                     | 🗌 大・小文字を区別する 🗌 単語で  |                                  |
|       | i main.cpp *                | 名称                  | サイズ 種類                           |
|       | 🕀 🧔 mbed                    | main.cpp            | 0.2 kB C/C++ ソース ファイル            |
|       | ファイルをパソコンから<br>ブラウザのIDEにドラッ | 💿 mbed              | ライブラリビルド                         |
|       | グする                         |                     |                                  |
|       |                             | ~                   |                                  |
| glete |                             | プログラムのコンパイル出力: Idcv | 2_test                           |
|       |                             | 詳細                  |                                  |
|       |                             |                     |                                  |
|       |                             |                     | NOTE: AND                        |

図1.6 LD Cv2!が生成した関数plcのファイルを加える

これで、コンパイルの準備ができました。IDEの上側のあるコンパイルメニューをクリックすると、コンパイル結果がIDEの下側に表示されます。(図1.7)

| Mbed             |                                                                                 |                                              | /ldcv2_test         |  |
|------------------|---------------------------------------------------------------------------------|----------------------------------------------|---------------------|--|
| 🎦 新規 🗸 🎦 インポート 🗌 | 保存 🛄 全て保存 🕌 コンパイル                                                               | <ul> <li>Pelion Device Management</li> </ul> | v   🕭 コミット v 🔞      |  |
| プログラムワークスペース く   | プログラム: /ldcv2_test                                                              |                                              |                     |  |
|                  | 🕈 วามจ                                                                          | 🗌 大・小文字を区別する 📃 単                             | 語で検索する              |  |
| □ 🗗 Idcv2_test   | 名称                                                                              | サイズ 種類                                       | 変更日                 |  |
| plc1.c           | main.cpp                                                                        | 0.2 kB C/C++ ソース ファイル                        | 4 days, 5 hours ago |  |
| 🕀 😳 mbed         | c plc1.c                                                                        | 3.3 kB C/C++ ソース ファイル                        | / moments ago       |  |
|                  | 💿 mbed                                                                          | ライブラリビルド                                     | 4 days, 5 hours ago |  |
|                  | プログラムのコンパイル出力: ldcv2<br>詳細                                                      | _test                                        |                     |  |
|                  | A Variable "tk" was set but never used "static unsigned int tk[0x80],ck[0x80];" |                                              |                     |  |
|                  | 🚯 Variable "ck" was set but never u                                             | sed "static unsigned int tk[0x80],ck[0       | x80];"              |  |
|                  | 🚯 Variable "cf" was set but never u                                             | sed "static unsigned char cf[0x80],cl[0      | )x80];"             |  |
|                  | A Variable "cl" was set but never us                                            | sed "static unsigned char cf[0x80],cl[0      | x80];"              |  |
|                  | Variable "s0_old" was set but nev                                               | ver used "static unsigned char s0_old,:      | s0_new;"            |  |
|                  | Unknown action post-build - Idcv                                                | 2_test.LPC1768                               |                     |  |
|                  | Success!                                                                        |                                              |                     |  |
|                  | コンパイラ出力 検索結果 通                                                                  | 知                                            |                     |  |

図1.7 コンパイルを実行し、結果を表示

コンパイルが成功すれば、この時点で<u>ブラウザのダウンロード先フォルダ</u>に

ldcv2\_test.LPC1768.bin

というマイコンへの書き込みデータファイル(.bin)がダウンロードされています。(2回以上コンパイルすると、ファイル名末尾に連番が付きます。)

【手順4】マイコンへの書込み、動作

パソコンとマイコンボードをUSB接続すると、パソコン画面上でマイコンはMBEDという名前のディスクドライブに見えます。 書き込みデータファイル(.bin)をMBEDにコピー(ドラッグ&ドロップ)するとマイコンへの書込が完了します。(図1.8)

| □   □ =   管理 MBED (G:)                                                                      | - 🗆 X                                                                                                    |
|---------------------------------------------------------------------------------------------|----------------------------------------------------------------------------------------------------|
| ファイル ホーム 共有 表示 ドライブッール                                                                      |                                                                                                    |
| □ □ □ □ □ □ □ □ □ □ □ □ □ □ □ □ □                                                           | 「項目を オプション                                                                                                    |
| ウインドウ・ ビュー・ レイアウト ビュー・ ビュー・ ほしファイル 表示に<br>パイン レイアウト                                         | たい                                                                                                    |
| $\leftarrow \rightarrow \checkmark \uparrow \square \rightarrow MBED(G;) \qquad \checkmark$ | ی (G:) ک                                                                                                    |
| MBED (G:)                                                                                   |                                                                                                    |
| 🗓 ВКИР (Е:)                                                                                 |                                                                                                    |
| DATA (D:)                                                                                   |                                                                                                    |
| 🔟 MBED (G:)                                                                                 | and the second second se |
|                                                                                             | <b>↑</b>                                                                                                    |
| v                                                                                           | Q m                                                                                                    |
| 「圓災境日                                                                                       |                                                                                                    |
| ↓   ☑ _ =   ダウンロード                                                                          | – 🗆 X                                                                                                    |
| ファイル ホーム 共有 表示                                                                              | ^ 😮                                                                                                    |
|                                                                                             |                                                                                                    |
|                                                                                             |                                                                                                    |
| ペイン レイアウト                                                                                   |                                                                                                    |
| ← → * ↑ ↓ > PC > ダウンロード                                                                     | ✓ ひ ダウンロード                                                                                                    |
| ◆ 名前                                                                                        | 更新日時 ^ ^                                                                                                    |
| ■ デスクトップ * ~今日 (6)                                                                          |                                                                                                    |
|                                                                                             | in 2020/01/19 22:29                                                                                                    |
|                                                                                             | 2020/01/19 22:16                                                                                                    |
| ► 2977 × <                                                                                  | >                                                                                                    |

図1.8 書き込みデータファイルをMBEDにコピー

この時点でボード上のリセットスイッチを押すとLEDが点滅し、SW1スイッチの操作で点滅速度が切り替わります。(スイッチが閉の場合、 点滅速度が速すぎて連続点灯に見えますが、ボードを振ると点滅していることが解ります。)

プログラムはマイコンのROM(フラッシュメモリ)に書き込まれているので、パソコンと切り離しても電源さえ供給していれば動作します。

## 第2章 Arduino

## (タイマ基準クロック(S0)を外部から駆動する方法)

#### ■概要

LD Cv2!の仮想PLCのタイマT0~T7Fは、特殊メモリS0(タイマ基準クロック)が変化する毎に経過値が+1します。

ラダー図プログラムでタイマを1点でも使用する場合は、SOを定期的に変化するクロック信号で駆動させる必要があります。

簡易的には図2.1のようにスキャンタイムの倍数(S10~S14)を利用することができますが、この方法はタイマ時間がスキャンタイムによって 変動することになります。

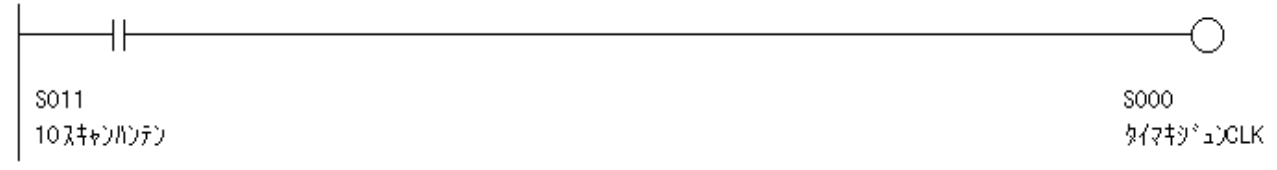

#### 図2.1 タイマ基準クロックとして スキャンタイムを使用した例

変動しないタイマ時間を得る手っ取り早い方法は、SOにマイコンのシステムクロック由来の信号を与えることです。

今回はSOに5Hzのクロック信号(0.1秒毎に変化する信号)を与えて、タイマTO~T7Fが起動すると0.1秒毎に経過値が+1増加するようにしてみます。

ハードウェアとしてArduino(Duemilanove)を使用しましたが、他のマイコンボードでも考え方は同じです。

■ハードウェア、制御仕様

Arduinoのポートにスイッチ(SW1)とLED(LED1)を配線します。(接続ポートと極性については表2.2の通り) このハードウェアで、<u>スイッチを押すと5秒後に0.5秒間だけEDが点灯</u>する(途中でスイッチを離したときは点灯しない)制御を行うこととし ます。

■タイマ基準クロックの実現方法

タイマ基準クロックには、Arduino がサポートしているmillis関数を使用することとします。 この関数は1ms毎に値が+1する32ビットのフリーランニングカウンタ(FRC)なので、1スキャン実行毎に

#### 今回スキャンのFRC値ー前回スキャンのFRC値

を読出・計算すれば経過時間が得られます。この経過時間を変数に累積してゆき、変数の値が100を超える毎に別の変数(5Hzクロック信号用) をビット反転させればこれが5Hz信号となります。

このロジックをArduino言語(≒C言語)で表現すると、一例ですがリスト2.1のようになります。

//(5Hz信号を生成し、仮想PLCのM70に書込む)
Frc\_Old = Frc\_New; //前回スキャンのFRC値を保存
Frc\_New = millis(); //今回スキャンのFRC値を読込
Frc\_Sum += Frc\_New-Frc\_Old; //経過時間を累積
if(Frc\_Sum>=100){ //案積値が100msを超えたら
Clk\_5Hz = Clk\_5Hz ^ B00000001; //5Hz信号のb0を反転
Frc\_Sum = Frc\_Sum % 100; //案積値を100未満に正規化
}

## リスト2.1 5Hzクロック信号生成

この5Hz信号でラダー図上のS0を駆動すればよいのですが、関数plcのWriteコマンドはラダー図上のS0を直接操作できません。そこでWrite コマンドではM70(適当に決めたI/O番号)を操作し、ラダー図上でM70の接点でコイルS0を駆動することにします。(図2.2)

| _ |         |
|---|---------|
|   | M070    |
|   | 外部(5Hz) |

## M70は関数plcの外部から5Hzのクロック信号で駆動されている

いしていていていていていていていていていていていていています。 ダイマキジュンCLK

### 図2.2 接点M70でコイルS0を駆動

表2.1 I/O番号の割付

### ■開発作業

では、実際に開発をおこなってみます。

## 【手順1】ラダー図の作成

ラダー図上で使うI/O番号の割付は表2.1の通りに決めました。

I/O番号はSO以外は適当に決めた番号で、別の番号を使ってもかまいません。

| I/O番号(ラダー図) | ポート番号   | 内容                                  |
|-------------|---------|-------------------------------------|
| MO          | P12(入力) | スイッチ(SW1)を接続 (スイッチを押すと入力がONになる)     |
| M10         | P13(出力) | LED(LED1)を接続 (出力をONするとLEDが点灯する)     |
| M70         | -       | ここに、Writeコマンドで5Hzのクロック信号を与える        |
| Т70         | -       | ラダー図中で、5秒タイマとして使用する                 |
| T7F         | -       | ラダー図中で、0.5秒タイマとして使用する               |
| 50          | -       | LD Cv2!の仕様で決められたタイマ基準クロック (番号は変更不可) |

このI/O番号でラダー図を作成します。解りやすいようにI/Oコメントも定義しました。(図2.3)

タイマの設定値はT70が50×0.1秒=5秒、T7Fが5×0.1秒=0.5秒となります。

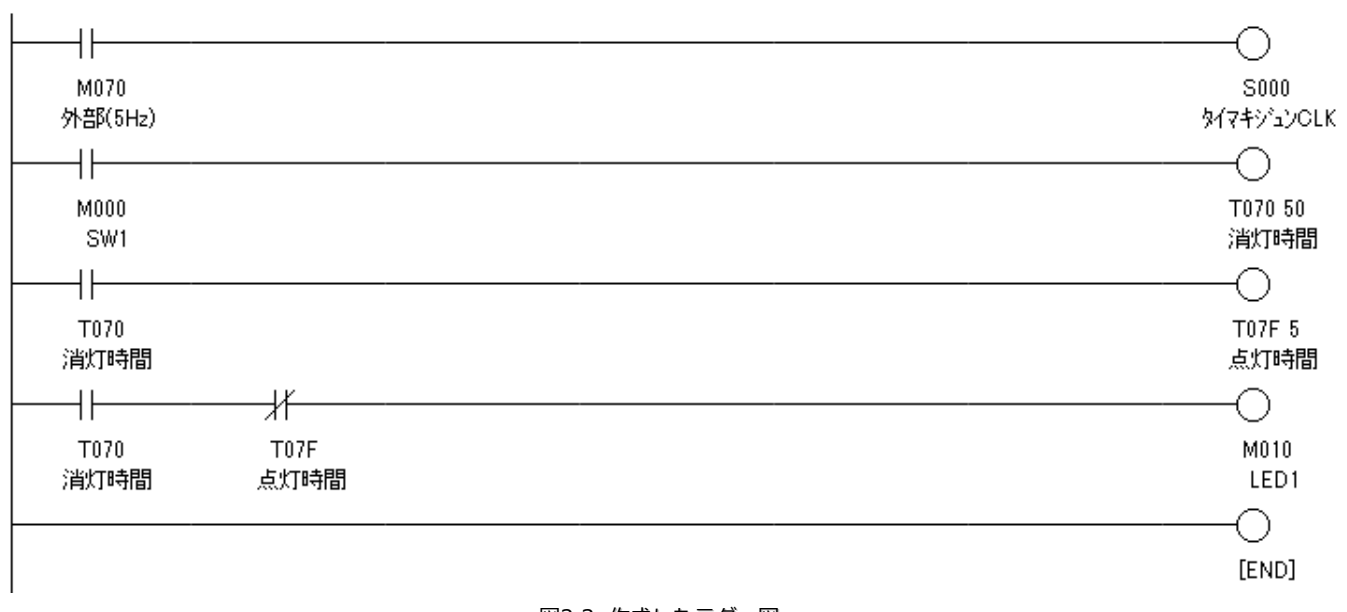

図2.3 作成したラダー図

### 【手順2】C言語への変換

LD Cv2!のデフォルトの変換条件はC言語ですが、ArduinoはRAM容量が小さいため「C言語(Smallモデル)」に変更しておきます。 次にLD Cv2!で[変換:変換実行]メニューを実行し、変換結果をファイル名 plc2.cとして保存します。 これで、図2.3のロジックを含むC言語プログラム(関数plc)が作成されました。

【手順3】マイコン開発環境上での作業

以後は、Arduinoの開発環境を使っての作業となります。

まず、Arduino IDEを立ち上げます。

リスト2.2で、黒字がArduino IDEが自動的に生成したフレームで、 フェーズ1~2のプログラムはsetup() 関数の中(またはプログラム先 頭)に記述し、フェーズ3~5のプログラムはloop() 関数の中に記述します。各フェーズの意味については、第1章の図1.5を参照ください。 リストが長いのでリスト2.2全体をコピペすることをお勧めします。

プログラムを入力したら、スケッチを保存し、手順2で作成したファイルplc2.cもスケッチと同じフォルダに保存します。

```
(【フェーズ1(1)】開発言語/マイコン初期設定
 /(ヘッダファイルを読込、マイコンを初期設定)
//LDCv2!が生成したCプログラムをインクルード
#include "plc2.c"
//ピンに名前を付与
#define p12 12
#define p13 13
//変数定義
unsigned long Frc New;
unsigned long Frc_Old;
unsigned long Frc_Sum;
byte Clk_5Hz;
void setup() {
 //-
 //【フェーズ1(2)】開発言語/マイコン初期設定
 //(マイコンを初期設定)
 //--
 pinMode(p12, INPUT); //p12(SW1)を入力に設定
 pinMode(p13, OUTPUT); //p13(LED1)を出力に設定
 Frc_New = millis();
 Frc Old = millis();
 Frc_Sum =0;
 C|k_5Hz = B0000000;
 //【フェーズ2】仮想PLC初期設定(Initコマンド使用)
 //(仮想PLCを初期設定)
 plc('I',0,0);
}
void loop() {
 //【フェーズ3】入力リフレッシュ(Writeコマンド使用)
 //(マイコンの入力ポートを読出し、仮想PLCのMに書込む)
 //-
 plc('W', 0x00, digitalRead(p12)); //p12(SW1) \rightarrow M000
 //(5Hz信号を生成し、仮想PLCのM70に書込む)
                  //前回スキャンのFRC値を保存
 Frc_Old = Frc_New;
                              //今回スキャンのFRC値を読込
 Frc_New = millis();
 Frc_Sum += Frc_New-Frc_Old;
                             //経過時間を累積
 if(Frc_Sum>=100){
                             //累積値が100msを超えたら
   Clk 5Hz = Clk 5Hz ^ B0000001;
                             //5Hz信号のb0を反転
  Frc Sum = Frc Sum % 100 ;
                             //累積値を100未満に正規化
 plc('W', 0x70,Clk_5Hz);
                             //5Hz信号→M070
 //【フェーズ4】1スキャン実行(Scanコマンド使用)
 //(ラダー図のプログラムを先頭からEND命令まで1回実行)
 //-
 plc('S',0,0);
                              //1スキャン実行
 //【フェーズ5】出力リフレッシュ(Readコマンド使用)
 //(仮想PLCのMを読出し、マイコンの出力ポートに書込む)
digitalWrite(p13, plc('R', 0x10, 0)); //M010→p13(LED1)
```

リスト2.2 作成したArrduiinoプログラム

【手順4】マイコンボードに転送、実行

[スケッチ:マイコンボードに書き込む]で、ROM書込が行われます。

エラーが無ければ、この時点でスイッチを押すと5秒後に約0.5秒間LEDが点灯します。

制御プログラムは、マイコンボードにROMに書き込まれているのでパソコンと切り離しても電源さえ供給していれば動作します。

## 第3章 Raspberry Pi Zero

# (LD CV2!の命令語プログラムをインタプリタで実行)

### ■概要

PLCのプログラムをラダー図で作成する場合、通常、プログラマはPLCをラダー図の通り動作する装置と見ていて、命令語(PLCにおける機械 語みたいなもの)で動作していることを意識していません。

これは、一般のコンピュータでプログラマがコンパイル後の機械語プログラムを意識しないのと同じです。

LD Cv2!は、カーソル位置の回路がどのような命令語に変換されているかを見ることができます、(図3.1)

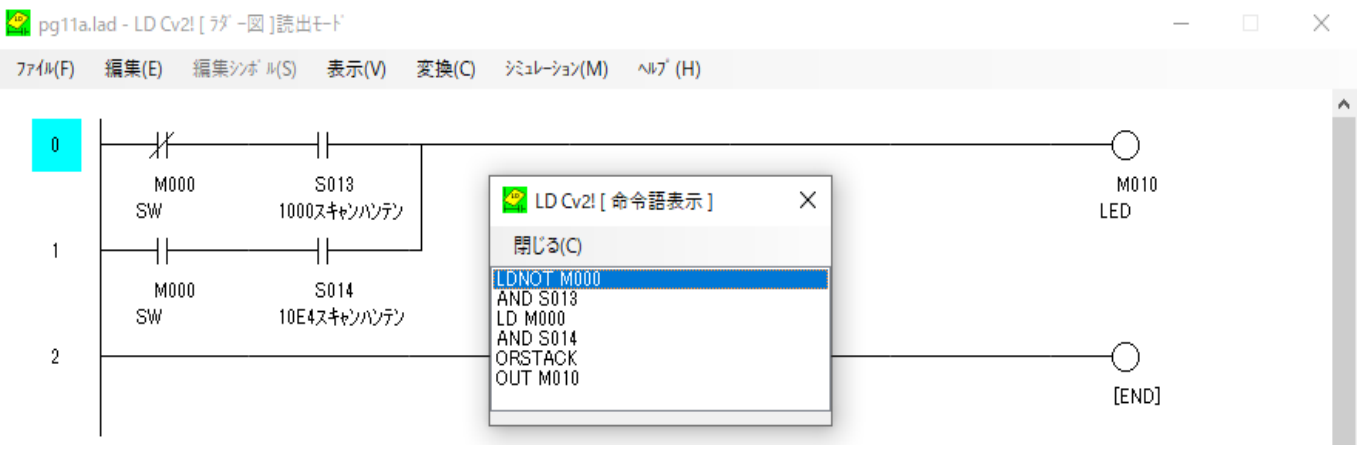

図3.1 カーソル位置の回路を命令語表示

また、ラダー図全体の命令語プログラム(テキストファイル)を出力することも可能です。ただし、この命令語プログラムは、仮想PLCの命令 語であるため実行する実機(PLC)は存在しません。

そこで、Raspberry Pi Zeroマイコンボード上で仮想PLCの命令語インタプリタを走らせることにしました。

具体的には、Raspberry Pi ZeroのLinux上でThonny(IDE) を起動し、ここでPythonで記述した命令語インタプリタを走らせます。インタプ リタは、命令語プログラム(ファイル plc.il)を読み込み後、運転を開始し、プログラムに従ってボード上のGPIOを制御します。

なお、今回の実施例は「遊び・実験」に近いもので、処理速度や異常処理などの面で産業機器であるPLCとはレベルが違うこと、インタプリ タのコードの検証が十分でないことをご承知おきください。

## ■ハードウェア、制御仕様

入出力は、スイッチ1点、LED1点のみです。

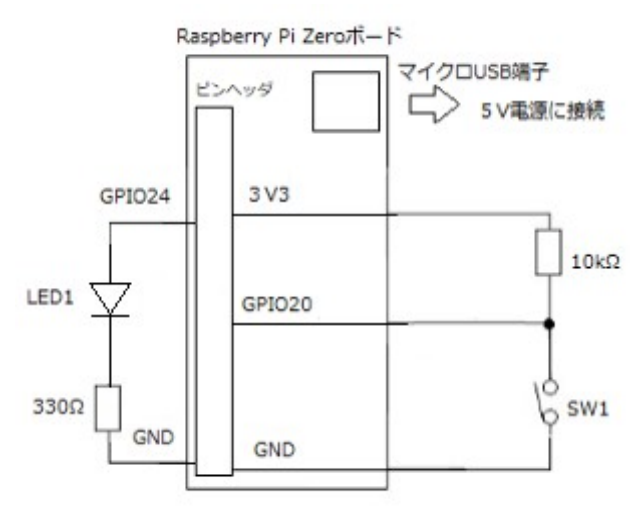

図3.2 マイコンボードの配線

図3.2の通り、マイコンボードのGPIO20にはスイッチ(SW1)、GPIO24にはLED(LED1)を接続します。マイクロUSB端子は電源用です。 <u>ボードとWindowsパソコンとはWiFi経由でリモート接続</u>しました。(Raspberry Pi(サーバー)側はVNCを有効にし、Windowsパソコン(クラ イアント)側はVNC Viewerをインストールします。ここら辺の設定は市販の参考書などをご覧ください。) この八ードウェアで「スイッチSW1の開閉状態により、LED1の点滅速度を切り替える」制御をおこなうこととします。

### ■開発作業

では、実際に開発をおこなってみます。

【手順1】ラダー図の作成

LD Cv2!を使ってラダー図を作成します。

LD Cv2!の仮想PLCには、100スキャンまたは1000スキャン実行毎にON/OFFが反転する特殊なメモリS12とS13が用意されています。 ラダー図上でSW1のスイッチ信号のA接点に接点S13を、B接点に接点S12を直列接続してやれば、必ずどちらか一方が点滅信号源になり、これらを並列接続してマイコンボード上のLED1に出力(コイルを接続)してやれば目的の動作を行います。

今回ボード上で動作させる命令語インタプリタは、入出力を表3.1の通り対応付けてあります。

| マイコンボードのGPIO   | ラダー図上のメモリM |
|----------------|------------|
| GPIO20 (入力ポート) | M20        |
| GPIO21 (入力ポート) | M21        |
| GPIO22 (入力ポート) | M22        |
| GPIO23 (入力ポート) | M23        |
| GPIO24 (出力ポート) | M24        |
| GPIO25 (出力ポート) | M25        |
| GPIO26 (出力ポート) | M26        |
| GPIO27 (出力ポート) | M27        |

表3.1 マイコンボードのGPIOとMの対応

従って、図3.2の配線の場合、SW1=GPIO20=M20、LED1=GPIO24=M24となるため、ラダー図は図3.3となります。解りやすいようにI/O コメントも定義しました。(インタプリタの都合で、I/OコメントにはASCII文字しか使っていません。)

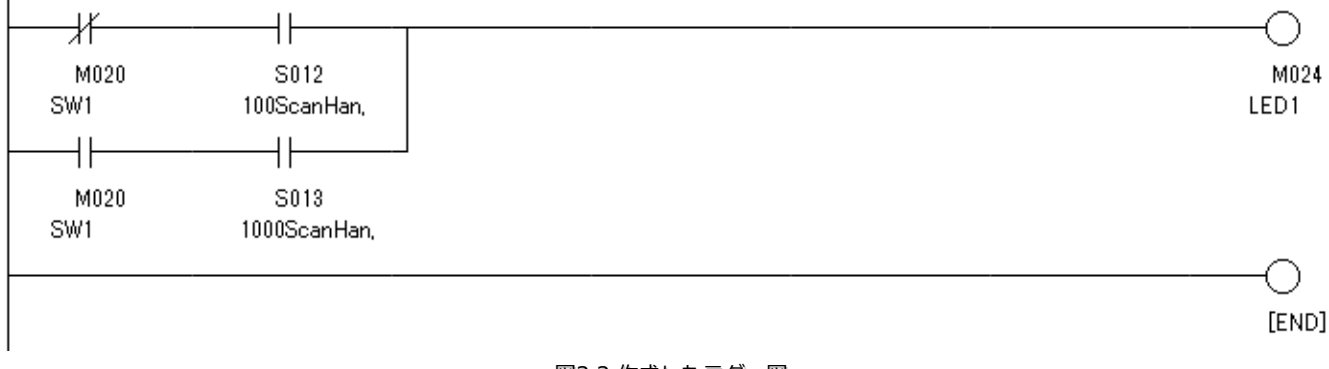

図3.3 作成したラダー図

【手順2】命令語への変換

LD Cv2!で[変換:変換条件ウィンドウを開く]メニューを実行し、変換言語を「命令語」に変更します。(図3.4)

| <mark>學</mark> LD Cv2! [ 変換条件 ] | × |
|---------------------------------|---|
| 7ァイル(F)                         |   |
| 基本設定                            |   |
| 変換言語 命令語 🗸 🗸 元のラダー図形情報コメント出力    |   |
| 変換オプション                         |   |
| この変換条件のメモ                       |   |
|                                 |   |

図3.4 変換条件を命令語に変更

次にLD Cv2!で[変換:変換実行]メニューを実行し、変換結果をファイル名 plc.ilとして保存します。(リスト3.1)

なお、命令語プログラムにシフトJISコードを含んでいると命令語インタプリタでエラーになるので、赤枠内の1行は削除し、plc.ilで上書き 保存しておいてください。

【補足説明】

文字コードの変換機能のあるエディタなどでUTF-8に変換すれば、ヘッダ情報を削除する必要はありません。

LD Cv2!の将来バージョンで、変換オプション(-NH)の指定で(命令語の場合も)ヘッダ情報を出力しないようにする予定です。

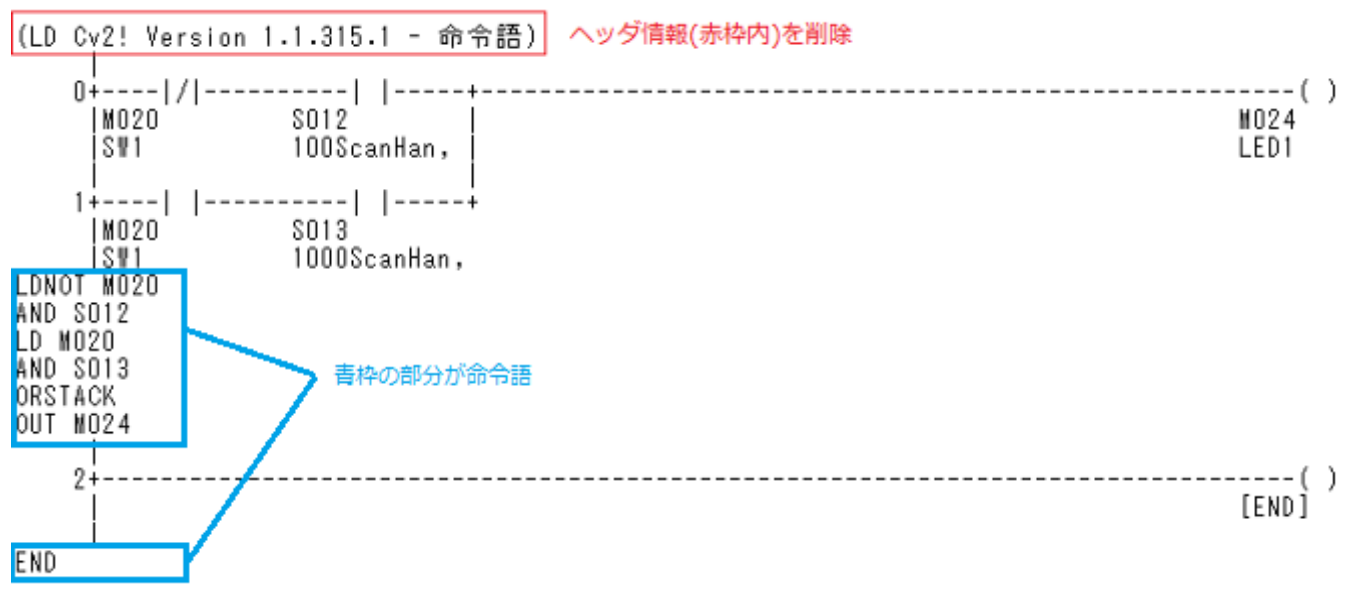

リスト3.1 生成された命令語プログラム

LD Cv2!では、命令語プログラムの行の先頭の空白または括弧をコメントと扱うルールにしていますので、リスト3.1 のラダー図形情報は実行に影響を与えません。

【手順3】命令語インタプリタの導入

ここからは、リモート接続したRaspberry Pi ZeroのLinux上での作業となります。

Windowsディスクトップ上に、リモート接続したRaspberry Pi ZeroのLinuxディスクトップを開き、LinuxのWebブラウザで

https://www.takami.com/ldcv/

から、命令語インタプリタ(ilipロロ.zip)をダウンロードして、解凍し、解凍後のファイル(ilpi.py)を、/home/pi/に置きます。 メニュー[プログラミング: Thonny Python IDE]を実行し、Thonnyを立ち上げ、 Thonnyのメニュー [ファイル: Open]を実行し、ファイ ル(ilpi.py)を開くと、Editビューに命令語インタプリタのコードが表示されます。(図3.5)

|                                                                                                    | Thonny - /home/pi/ilip.p                | . <u>.</u>    | V8_A * 🛜 | (1)) 14:36 |
|----------------------------------------------------------------------------------------------------|-----------------------------------------|---------------|----------|------------|
| ファイル 編集 表示 実行 Device ツール ヘル                                                                                                    | Thonny - /home/pi/ilip.py @ 8 : 22<br>7 | * * X         |          |            |
| 📫 🖄 📩 🜔 🔲 🗐 🗐                                                                                                    | Thonny IDE                              | Variables X   |          |            |
| 47<br>25<br>GPI0.setup(24,GPI0.27を出力ボートに設定<br>GPI0.setup(24,GPI0.0UT)<br>27<br>GPI0.setup(25,GPI0.0UT)<br>28<br>GPI0.setup(26,GPI0.0UT) | ◎必要に応じて書き換える<br>語インタプリタ                 | Name Value    |          |            |
| 29 GPI0.setup(27,GPI0.0UT)<br>30 #<br>32 # 命令語ブログラム(plc.il)読込、り                                                                         | スト(words)に分解                            |               |          |            |
| 33 f = open("plc.il", "r")                                                                                                    |                                         | ▼<br>アシスタント X |          |            |
| Python 3.7.3 (/usr/bin/python3)                                                                                                    |                                         |               |          |            |
|                                                                                                    | Linuxディスクトップ                            | <u> </u>      |          |            |
|                                                                                                    |                                         |               |          | •          |

図3.5 ThonnyのEditビューに命令語インタプリタのコードを表示

【手順5】マイコンボードに転送、実行

手順3で作成した命令語プログラム(リスト3.1)を、WindowsパソコンからRaspberry Pi Zeroマイコンボードに転送します。具体的には図 3.6で①を選択し、開いたウィンドウの②(Send Files)を押して、転送するファイルを聞かれたら③を指定します。これで、Linuxのディスク トップ上に命令語プログラム(**plc.il**)が転送されます。

転送後のファイルをLinuxのディストップから命令語インタプリタと同じ/home/pi/に置きます。

|             | Image: Second second second |
|-------------|----------------------------------------------------------------------------------------------------|
| 3<br>pic.il | アアイル 編集 表示 実行 Device ツール<br>● 企 企 ご ご ご ご ご ご ご ご ご ご ご ご ご ご ご ご ご                                                                                                    |
|             | Shell X<br>Python 3.7.3 (/usr/bin/python3)<br>>>> Clear Fetch files to: デスクトップ                                                                                                    |

図3.6 命令語プログラムをマイコンに転送

Thonnyの実行ボタン(▷)を押下すると、インタプリタが起動し、命令語プログラム(plc.il)を読み込んだ後、運転開始します。 運転開始すると、Shellビューに読み込んだ命令語プログラムを表示した後、「PLC START!」と表示します。この時点でSW1の状態によって、 LED1の点滅速度が切り替わるはずです。

図3.7は、高速に点滅している時のLED1の駆動ポート(GPIO24)の電圧波形です。約54msで電圧が変化していますが、この信号はS12(100 スキャン反転信号)なので、PLCのスキャンタイムは約0.54msであることがわかります。かなりの低速ですが、インタプリタ(Python)で書い たインタプリタ(命令語インタプリタ)プログラムを実行しているので仕方ありません。

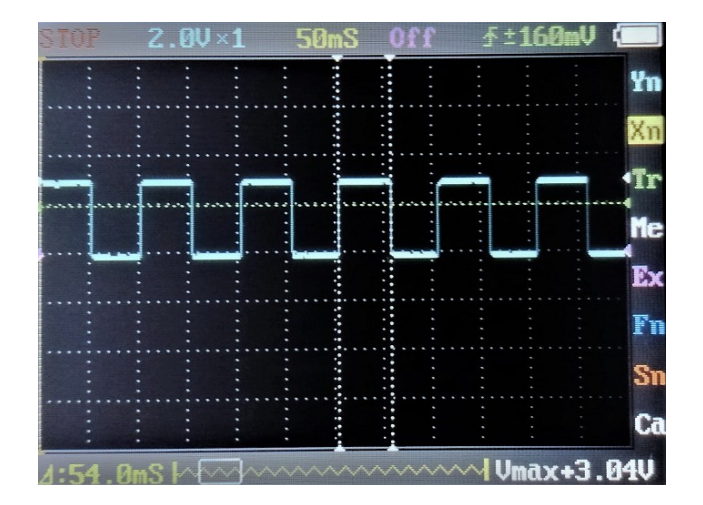

図3.7 LED1の駆動ポートの電圧波形

以上

来歴(LD Cv2!のROM化開発手順) 2020/01/19 新規作成、第1版とする 2020/03/01 表記を一部変更、第2章追加、第2版とする 2020/03/03 ラダー図(図2.3)などの誤記を訂正、第3版とする 2020/03/15 マイコンボードの配線(図1.1)を差し替え、第4版とする 2020/05/06 表記を一部変更、第3章追加、第5版とする